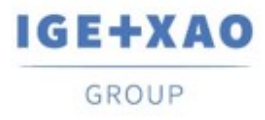

# Informacje o wydaniu

### SEE Electrical Building+Building+ V8R3

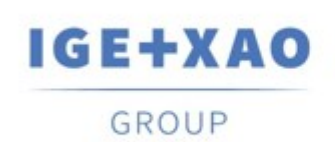

Shaping the Future of the Electrical PLM, CAD and Simulation

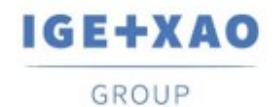

### Spis treści

| I. Nowe funkcje             |                                                                        |
|-----------------------------|------------------------------------------------------------------------|
| I.A (                       | Dgólne                                                                 |
| I.A.1                       | Style                                                                  |
| I.A.2                       | Możliwość przywrócenia ustawień domyślnych interfejsu użytkownika      |
| I.A.3                       | Określanie informacji o nowo utworzonym projekcie                      |
| I.A.4                       | Przeglądanie schematów w Podglądzie wydruku                            |
| I.A.5                       | Polecenie dwie strony w podglądzie wydruku                             |
| I.A.6                       | Blokada modyfikacji symboli                                            |
| I.A.7                       | Zintegrowany SEE Gen e-doc                                             |
| I.B I                       | Plany instalacji                                                       |
| I.B.1                       | Auto-obracanie symboli wstawianych za pomocą Wstaw pozostałe symbole   |
| I.B.2                       | Wybór symboli za pomocą zaawansowanych filtrów                         |
| I.B.3                       | Modyfikacja wstawionych przewodów w Planach instalacji                 |
| I.B.4                       | Ustawienia tworzenia pomieszczeń i opcje wyświetlania                  |
| I.B.5                       | Oznaczenie symboli w Planach instalacji                                |
| I.B.6                       | Wyświetlanie grupy symboli dla przewodów                               |
| I.B.7                       | Zarządzanie zmianami układów atrybutów                                 |
| I.C Schematy jednokreskowe  |                                                                        |
| I.C.1                       | Opcja określenia lewej i prawej adresacji symbolu                      |
| I.C.2                       | Mapowanie atrybutów dla symboli schematów jednokreskowych              |
| I.C.3                       | Określenie ustawień układu zestawień schematów dla każdego zestawienia |
| I.D Intelligent PDF         |                                                                        |
| I.D.1                       | Oddzielenie ustawień dla modułu Inteligence PDF od ustawień drukowania |
| II. U                       | Jlepszenia                                                             |
| II.A (                      | Dgólne                                                                 |
| II.A.1                      | Zmiana struktury Menu Plik                                             |
| II.A.2                      | Powiększanie/Zoom w podglądzie wydruku                                 |
| II.A.3                      | Wstawienie wygenerowanej tabeli legendy                                |
| II.A.4                      | Domyślny folder tabeli legendy                                         |
| II.A.5                      | Skalowanie za pomocą edytora DWG                                       |
| II.B Schematy jednokreskowe |                                                                        |
| II.B.1                      | Nazewnictwo symboli referencyjnych dla schematów jednokreskowych       |
|                             |                                                                        |

II.B.2Zmiana stylu okna dialogowego właściwości schematów jednokreskowych

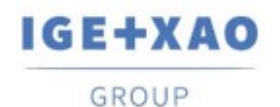

### I. Nowe funkcje

#### I.A Ogólne

#### I.A.1 Style

W celu zwiększenia komfortu użytkowania i dodania SEE Electrical Building+ nowoczesnego wyglądu, wprowadzono nowe style. Teraz możliwe jest wybranie jednej z dwunastu opcji wyglądu aplikacji, co czyni ją jeszcze bardziej przyjazną dla użytkownika.

## I.A.2 Możliwość przywrócenia ustawień domyślnych interfejsu użytkownika

W zakładce **Kolor i warstwa** w **Konfiguracji programu** można teraz przywrócić ustawienia domyślne interfejsu użytkownika dostępne w programie **SEE Electrical Building+**. Polecenie usuwa wszystkie niestandardowe ustawienia, takie jak pozycje okien dialogowych, skróty, pozycje menu szybkiego dostępu i kolor interfejsu.

#### I.A.3 Określanie informacji o nowo utworzonym projekcie

Tworzenie nowego obszaru roboczego zawiera jeden dodatkowy etap, w którym po wybraniu szablonu obszaru roboczego możliwe jest zdefiniowanie wszystkich atrybutów projektu. Lista zawiera wszystkie atrybuty określone dla szablonu, który jest używany, w tym wstawione wartości.

#### I.A.4 Przeglądanie schematów w Podglądzie wydruku

Jeśli funkcja **Podgląd wydruku** jest uruchamiana z menu **Plik**, to możliwe jest od teraz użycie poleceń **Następna** strona i **Poprzednia strona** do przeglądania wszystkich rysunków w bieżącym obszarze roboczym. Jeśli funkcja ta została uruchomiona z okna dialogowego drukowania, to przeglądanie możliwe jest tylko w obrębie wybranego zakresu (Wybór funkcji, Lista wydruku itd.)

#### I.A.5 Polecenie dwie strony w podglądzie wydruku

Jeśli funkcja **Podgląd wydruku** jest uruchamiana z widoku bazy danych z wieloma kolumnami (gdzie nie jest możliwe wydrukowanie wszystkiego z użyciem wybranego rozmiaru strony), nowe polecenie **Dwie strony** jest włączone. Zastosowanie go pozwala na wyświetlenie dwóch stron obok siebie, dzięki czemu wszystkie dane są wyświetlane w jednym podglądzie.

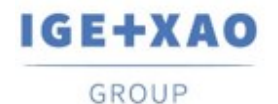

#### I.A.6 Blokada modyfikacji symboli

Nowe polecenie **Zablokuj symbole** pozwala uniknąć modyfikacji graficznej symbolu zapisanego w bieżącej przestrzeni roboczej. Po użyciu tego polecenia i wybraniu hasła, nie ma możliwości rozgrupowania ani dodania elementów do symboli. Użycie tego samego polecenia umożliwia odblokowanie wcześniej zablokowanych symboli po podaniu hasła, które zostało wykorzystane do ich zablokowania.

#### I.A.7 Zintegrowany SEE Gen e-doc

W V8R3 dodana została możliwość eksportu obszarów roboczych do SEE Gen e-doc za pomocą polecenia Eksport... > Projekt w formacie SEE Gen e-doc. Po uruchomieniu tego polecenia zostanie utworzone archiwum zip nazwane wg projektu i umieszczone w folderze "C:\\Użytkownicy \Publiczne dokumenty \IGE+XAO\SEE Electrical Building+\V8R3\JsonFiles". Jeśli są Państwo zainteresowani dodatkowymi informacjami na temat tej usługi, prosimy o kontakt z lokalnym przedstawicielem IGE+XAO.

### I.B Plany instalacji

### I.B.1 Auto-obracanie symboli wstawianych za pomocą Wstaw pozostałe symbole

Jeśli włączona jest opcja **automatycznego obracania** (dostępna na pasku narzędzi), wstawiane symbole są automatycznie obracane do istniejących ścian i obiektów w taki sam sposób, w jaki byłyby wstawiane z zakładki **Symbole**.

#### I.B.2 Wybór symboli za pomocą zaawansowanych filtrów

Nowa funkcja **Wybierz symbole** pozwala na łatwe wybranie wielu symboli, które pasują do typu zdefiniowanego przez użytkownika. Do dyspozycji użytkownika przekazaliśmy większość używanych atrybutów, takich jak **Nazwa szafy, Obwody bezpieczników, Typ, Typ symbolu ze stykami** i wiele innych. Dodatkowo, pozostawiając wszystkie kryteria puste, zaznacza wszystkie symbole elektryczne.

#### I.B.3 Modyfikacja wstawionych przewodów w Planach instalacji

Istnieje możliwość zmiany trasy wstawionego przewodu za pomocą funkcji "przeciągnij i upuść" (na trackerach zdefiniowanych przez punkty załamania). Po wykonaniu zmiany długość kabla jest ponownie przeliczana.

#### I.B.4 Ustawienia tworzenia pomieszczeń i opcje wyświetlania

W oknie **Plany instalacji - Właściwości** dodano możliwość definiowania ustawień tworzenia pomieszczeń jako nową zakładkę **Pomieszczenia**. Teraz można dostosować szerokość, rozmiar i styl linii, a także kolor i styl linii.

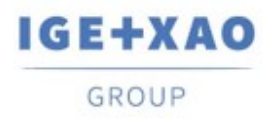

Dodatkowo istnieje możliwość zmiany widoczności wszystkich elementów tworzących pomieszczenia, takich jak nazwa, opis i grafika.

#### I.B.5 Oznaczenie symboli w Planach instalacji

**Oznaczenie symboli** dostępne w oknie dialogowym **Plany instalacji - Właściwości** pozwala teraz na zdefiniowanie składni przypisania atrybutu **Produktu** przy użyciu jednej z istniejących metod lub utworzenie własnej.

#### I.B.6 Wyświetlanie grupy symboli dla przewodów

Przewody połączone z symbolami przejmują atrybut wyświetlania grupy symbolu i jego widoczność.

#### I.B.7 Zarządzanie zmianami układów atrybutów

Nowe atrybuty **Uporządkowane oznaczenia symboli** pozwalają określić, czy wszystkie widoczne atrybuty na **schematach instalacji budynkowych** muszą być uporządkowane według widoczności, czy też nie.

#### I.C Schematy jednokreskowe

#### I.C.1 Opcja określenia lewej i prawej adresacji symbolu

W oknie dialogowym **Schematy jednokreskowe - Właściwości** można teraz określić, które adresacje symboli są umieszczone po lewej lub po prawej stronie symbolu.

#### I.C.2 Mapowanie atrybutów dla symboli schematów jednokreskowych

Jeśli typ dla symbolu **Schematu jednokreskowego** jest zdefiniowany, to wszystkie ważne atrybuty takie jak **Napięcie znamionowe, Prąd znamionowy, Obciążalność znamionowa, Liczba biegunów** itp. są wypełniane danymi z **Właściwości typu** (jeśli dany typ jest poprawnie zdefiniowany).

### I.C.3 Określenie ustawień układu zestawień schematów dla każdego zestawienia

W oknie dialogowym **Ustawienia projektu** można teraz zdefiniować ustawienia, które będą wykorzystywane do generowania zestawień w Bazie technicznej projektu.

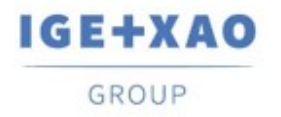

#### I.D Intelligent PDF

## I.D.1 Oddzielenie ustawień dla modułu Inteligence PDF od ustawień drukowania

Polecenia modułu inteligentny PDF (**Drawing2PDF, Workspace2PDF, PrintList2PDF**) zostały połączone w jedno o nazwie **Generuj PDF**. Wszystkie parametry opisujące generowanie plików PDF zostały oddzielone od drukowania i włączone do okna dialogowego **Generuj PDF** wraz z **obszarem drukowania** znanym z funkcji drukowania. Możliwe jest również wykonanie generowania plików PDF bezpośrednio z menu **Plik**.

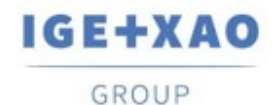

### II. Ulepszenia

#### II.A Ogólne

#### II.A.1 Zmiana struktury Menu Plik

Menu **Plik** zostało przerobione tak, aby było bardziej intuicyjne dla użytkowników:

- Nowy podpunkt Eksport zawiera wszystkie polecenia, które pozwalają na wyeksportowanie rysunków lub całego projektu do plików, których nie można zaimportować z powrotem bez utraty informacji elektrycznych (PDF, Metafile, DWG/DXF/DXB, SVG).
- Komendy pozwalające na wstawianie rysunków zapisanych w nieoryginalnym formacie zostały przeniesione do **importu**.
- Kolejność wszystkich punktów została dostosowana w celu poprawy ergonomii.

#### II.A.2 Powiększanie/Zoom w podglądzie wydruku

Stopnie powiększenia wykorzystywane przez funkcję **Powiększenie/Zoom** dostępna w oknie dialogowym **Podgląd wydruku** została zmodyfikowana tak, aby możliwe było ustawienie jej na 100%, 25% i 12,5%.

#### II.A.3 Wstawienie wygenerowanej tabeli legendy

Zmieniono sposób wstawiania wygenerowanego wygenerowanej tabeli legendy - zamiast umieszczania go na współrzędnych 0,0, jest on dołączany do kursora, co pozwala na swobodną manipulację przed wstawieniem, w tym obrót i skalowanie (za pomocą skrótów klawiszowych).

#### II.A.4 Domyślny folder tabeli legendy

W oknie dialogowym **Plany instalacji - Właściwości** można teraz ustawić nazwę folderu, w którym przechowywane są tabele legend, co pozwala zaoszczędzić czas poświęcony na przeglądanie symboli za każdym razem, gdy wykonywane jest polecenie **GenerateLegend**. Zdefiniowana wartość jest używana do wstępnego filtrowania wszystkich bibliotek symboli i wyświetlania tylko folderów (i ich symboli) o danej nazwie.

#### II.A.5 Skalowanie za pomocą edytora DWG

**DWG** Editor pozwala na skalowanie rysunków przed dodaniem. Teraz można wybrać jedną z ustalonych wartości, np. 1:50 lub 1:100, aby przyspieszyć ten proces. Zachowano możliwość zdefiniowania własnej skali.

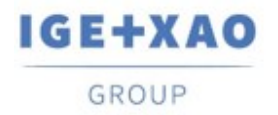

#### II.B Schematy jednokreskowe

## II.B.1 Nazewnictwo symboli referencyjnych dla schematów jednokreskowych

Zmodyfikowano nazwy symboli referencyjnych używanych w **schematach jednokreskowych** - atrybut **Produkt** jest dziedziczony z nazwy rozdzielnicy/szafy, dla której generowane jest odniesienie, a **indeks Produktu** pochodzi z numeru strony, na której pierwotnie umieszczono symbol.

## II.B.2 Zmiana stylu okna dialogowego właściwości schematów jednokreskowych

Ze względu na wiele różnych opcji, które są wymagane dla modułu **Schematy jednokresowe**, okno dialogowe **Schematy jednokreskowe – właściwości** zostało przeprojektowane, aby dać lepszy wgląd we wszystkie ustawienia.